#### **Electronic Citation Guide**

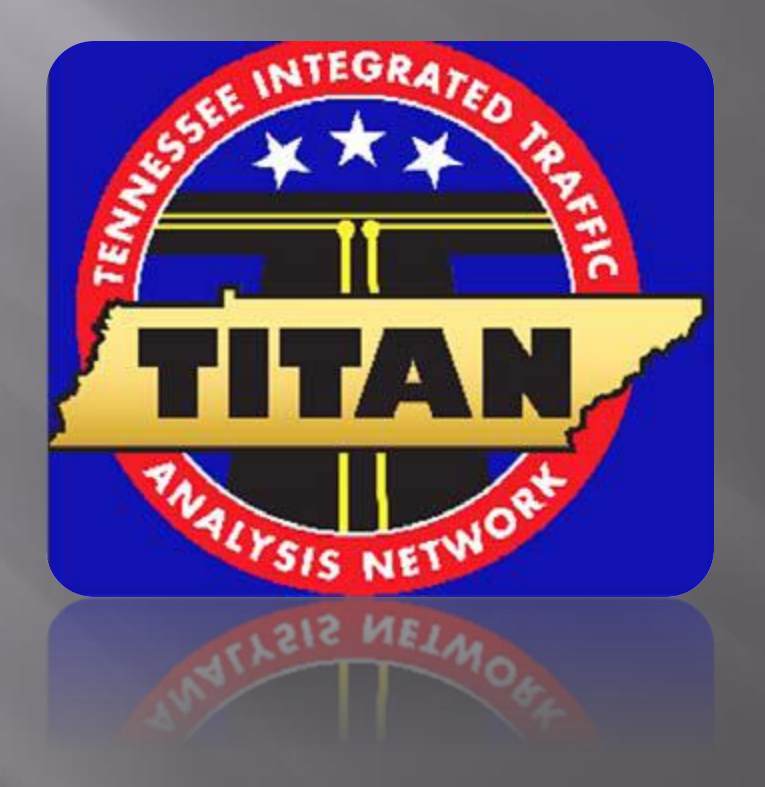

■ V1.0

### **Ticket Inventory**

#### \*\*Launch the TITAN Client Icon from your Desktop\*\*

- Go to Tools
- Select "Ticket Inventory"

| 🖶 TITAN Clier    | ıt    |                                        |  |  |  |  |  |  |
|------------------|-------|----------------------------------------|--|--|--|--|--|--|
| File View        | Tools | QC Help                                |  |  |  |  |  |  |
|                  | 😤 Q   | uick Capture                           |  |  |  |  |  |  |
| New Cras         | M     | love Reports to Media                  |  |  |  |  |  |  |
|                  | R     | etrieve Reports from Media             |  |  |  |  |  |  |
|                  | E     | Export Quick Capture Events            |  |  |  |  |  |  |
|                  | Ir    | Import Quick Capture Event             |  |  |  |  |  |  |
| Inbox (15)       | F S   | Send/Receive                           |  |  |  |  |  |  |
| - <del>1</del>   | D     | Download Shapefiles                    |  |  |  |  |  |  |
| Review (0)       | 🗿 т   | icket Inventory                        |  |  |  |  |  |  |
| Q                | 🧊 O   | Verweight Assessment Reference Numbers |  |  |  |  |  |  |
| Pending<br>(0/0) | V     | iew/Edit Signature                     |  |  |  |  |  |  |

- Enter # of Tickets to be Received
- MAX of 50 Allowed

|   | Ticket Inventory                                |
|---|-------------------------------------------------|
|   | Please enter the number of Tickets to retrieve: |
| 1 | Unused Number of Tickets: 0                     |
|   | Used Number of Tickets: 5                       |
|   | Voided Number of Tickets: 0                     |
|   | Number of Tickets to retrieve: 45<br>(Max 50)   |
|   |                                                 |
|   | Cancel                                          |

**\*\*Notice\*\*-** User <u>must have</u> Internet Connection at this time

## Ticket Inventory-Con't

#### Enter Password used to Login to TITAN

| Ticket Inventory - Login |                                |  |
|--------------------------|--------------------------------|--|
| Please click Next to b   | egin the Send/Receive process. |  |
| 🖄 You must be connect    | ed to the Internet to proceed! |  |
| User Id:                 | di03940                        |  |
| Password:                | XXXXXXXXXX                     |  |
|                          |                                |  |
|                          |                                |  |
|                          |                                |  |
|                          | Cancel                         |  |

A review will then show, • indicating tickets retrieved successfully

TITAN will then "Fetch" the tickets requested

| Ticket Inventory - Processing |             |                 |        |          |
|-------------------------------|-------------|-----------------|--------|----------|
| Please wait while your reque  | est is issu | ued             |        |          |
|                               |             |                 |        |          |
|                               |             |                 |        |          |
|                               | Fet         | tching 24 of 45 |        | Abort    |
|                               |             |                 |        | 7 DOIL   |
|                               |             |                 |        |          |
|                               |             |                 |        |          |
|                               | . 1         |                 |        | 1        |
| Ca                            | ncel        |                 | Next 🕨 | Finished |
| Ticket Inventory - Finished   |             |                 |        |          |
| Please review the following:  |             |                 |        |          |
| Year 2016                     |             |                 |        |          |
| Number of Tickets retrieved:  | 45          |                 |        |          |
| Number of Tickets             | 45          |                 |        |          |
| Available.                    |             |                 |        |          |
|                               |             |                 |        |          |
|                               |             |                 |        |          |
|                               |             |                 |        |          |
|                               |             | I Prev          | Next 🕨 | Finished |

#### **Creating a New Ticket**

 Once a trooper has signed out a block of tickets from "Ticket Inventory". Troopers can now select New Ticket this will begin the eCitation issuance process

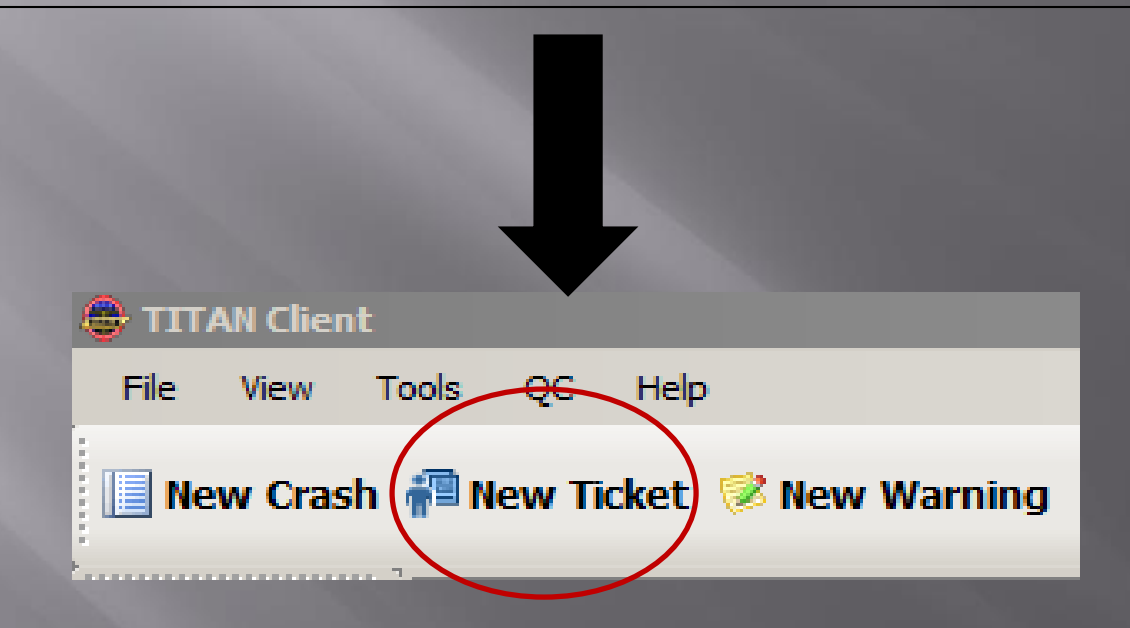

# **Preliminary Information**

TICKET Interview - Preliminary

This record is being submitted for THP District 9 - Administrative Please enter the following preliminary information.

| ( | Court:<br>Ala<br>Change C                   |                   | City  | Court                 | Select A                    | ppro<br>ourt | opriate                   |              |       |
|---|---------------------------------------------|-------------------|-------|-----------------------|-----------------------------|--------------|---------------------------|--------------|-------|
|   | Violation Date: 12<br>Time: 0               | 2/13/2016<br>7:42 | Cour  | nty: Davidson<br>ity: | <b>v</b>                    | _            |                           |              |       |
|   | Primary Trafficway:<br>Reference Trafficway | y:                |       |                       | OR 1.00<br>lock No: Milepos | t:           | Map-It Dis                | strict Zone: |       |
|   | MPH: Po                                     | osted MPH:        |       | Measuring Method:     | V                           | 1            | In Car Video?             | 🗆 Yes        | No No |
|   |                                             | -                 | -     | Latitude:             |                             |              | Special Program?          | 🗌 Yes        | No No |
|   | Speeding?                                   | Ves               | I⊻ No |                       |                             | )            | Misc Information?         | T Yes        | No No |
|   | Construction Zone?                          | Tes Yes           | ⊠ No  | Longitude: - J        |                             |              | Commercial Vehicle?       | T Yes        | No No |
|   | Workers Present?                            | T Yes             | No No |                       |                             |              | Hazmat Involved?          | 🗌 Yes        | No No |
|   | School Zone?                                | 🗖 Yes             | No No |                       |                             |              | 16+ Passenger<br>Vehicle? | 🗆 Yes        | No No |
|   | Crash?                                      | T Yes             | No No |                       |                             |              | LPR?                      | T Yes        | No No |

Next 🕨

## **Violator Information**

| TICKET Interview - Violator                                |                                                         |                   |               |
|------------------------------------------------------------|---------------------------------------------------------|-------------------|---------------|
| Please enter the following violator information.           | Check Required Bu                                       | bble Indicating   | 20            |
| O Driver     O Passenger     O Violator     Identification | "Person T                                               | Sype"             | ]             |
| OR 123456789 State: T                                      | ennessee Expiration: 01/01/1980                         | Class: D          | *Reminder*-   |
| Photo Id Matched? Ves No NOTE: If                          | other ID is presented, enter that information in your w | ritten narrative. | If you have a |
| Name: TEST TEST                                            |                                                         |                   | CDL           |
| Last Name First Name                                       | Middle Name Filial                                      |                   | License " –   |
| Address: 1150 FOSTER AVE                                   | Cell/Pager Phone:                                       |                   | Place a       |
| Nashville Tennessee<br>City State                          | 37243 Work Phone:     Zip                               |                   | Check here    |
| Hair Color: Gender: Ma                                     | le BAC:                                                 | • 0.              |               |
| Height: 0 🛨 0 🛨 Race: Cau                                  | ucasian/Mexican/Pu Birthdate:                           | 01/01/1980        |               |
| Weight: Eyes:                                              | <b>•</b>                                                |                   |               |
| Employer:                                                  | Employer Location:                                      |                   |               |

Information that is required for a "Driver's License" or "State Id Card" is filled in above. Any field that is blank is <u>not required</u>, but if information is applicable to citation , it can be filled in.

Void

Cancel

Save

Prev

Next 🕨

Finished

#### Violator Information – "No Drivers License Number"

| TICKET Interview - Violator                                                                                                    |  |
|----------------------------------------------------------------------------------------------------|--|
| Please enter the following violator information.                                                                                                    |  |
| Driver O Passenger O Violator                                                                                                    |  |
| Identification         Driver's License         OR         State         State Identicard         Photo Id Matched?         Yes         No         NOTE: If other ID is presented, enter that information in your written narrative. |  |
| Name:     TEST     TEST       Last Name     First Name     Middle Name   Filial                                                                                                    |  |
| Address: 1150 FOSTER AVE Residence Phone:                                                                                                    |  |
| Cell/Pager Phone:                                                                                                    |  |
| Nashville Tennessee 37243 Work Phone:                                                                                                    |  |
| City State Zip                                                                                                    |  |
| Hair Color: Gender: Male BAC: 0.                                                                                                    |  |
| Height: 0 🕂 0 🕂 Race: Caucasian/Mexican/Pu 💌 Bithdate: 01/01/1980 💌                                                                                                    |  |
| Weight: Eyes:                                                                                                    |  |
| Employer: Employer Location:                                                                                                    |  |
| If the Violator has never had a Drivers License # Issued or History                                                                                                    |  |
| Only # Issued, both the "Driver's License" and "State ID Card" box                                                                                                    |  |
| must remain unchacked. This will allow the treaper to issue a                                                                                                    |  |
| must remain unchecked. This will allow the trooper to issue a                                                                                                    |  |
| citation to a violator using only a "Name" and "Date of Birth".                                                                                                    |  |
|                                                                                                    |  |

Save

Cancel

### Vehicle Information

| TICKET Interview | r - Vehicle                      |                 |           |              |               |            |   |    |
|------------------|----------------------------------|-----------------|-----------|--------------|---------------|------------|---|----|
| Please enter th  | ne following vehicle information | on.             |           |              |               |            |   | ac |
|                  |                                  |                 |           |              |               |            |   |    |
| Commercial Vehi  | icle? 🗌 Yes 🗹 No                 | Hazmat Placard? | Yes 🔽     | No           | Trailers?     | 🗌 Yes 🗹 No |   |    |
| USI              | DOT:                             | CMV Inspection? | Yes 🔽     | No           | Inspection #: |            |   |    |
| Vehicle Licens   | e Plate                          |                 |           |              |               |            |   |    |
| Vehicle Licens   | se Plate: 🔽 Yes 🔲 No             |                 |           |              |               |            |   |    |
| No:              | 123ABC                           | State: T        | ennessee  | -            | Expiration:   | 012017     |   |    |
| Vehicle          |                                  |                 | wner      |              |               |            | _ |    |
| Model Year:      | 2000                             | 5               | Same as F | Person Cited |               |            |   |    |
| Make:            |                                  |                 |           |              |               |            |   |    |
|                  |                                  |                 | Name.     | Last         | First         | MI Filial  |   |    |
| Model:           | J210                             |                 | Address:  |              |               |            |   |    |
| Body Style:      | Three-Door, 2-Door Hatchback     | <b>_</b>        | [         |              |               |            |   |    |
| Color:           | Beige                            | -               | [         | <b>T</b>     |               | -          |   |    |
|                  |                                  |                 |           | City:        | State:        | Zip:       |   |    |
|                  |                                  |                 |           |              |               |            |   |    |
|                  |                                  |                 |           |              |               |            |   |    |
|                  |                                  |                 |           |              |               |            |   |    |
|                  |                                  |                 |           |              |               |            |   |    |

#### All required information has been filled in above

## Vehicle Information-Con't

| TIC      | KET Interview                                                      | - Vehicle                                                         |                 |                                       |                 |                 |            |           |    |
|----------|--------------------------------------------------------------------|-------------------------------------------------------------------|-----------------|---------------------------------------|-----------------|-----------------|------------|-----------|----|
| Ple      | ease enter th                                                      | ne following vehicle information                                  | on.             |                                       |                 |                 |            |           | ac |
|          |                                                                    |                                                                   |                 |                                       |                 |                 |            |           |    |
|          | Commercial Vehi                                                    | cle? 🗌 Yes 🔽 No                                                   | Hazmat Placard? | T Yes                                 | No No           | Trailers?       | 🗆 Yes 🔽 No |           |    |
|          | US [                                                               | TOC:                                                              | CMV Inspection? | T Yes                                 | No No           | Inspection #:   |            |           |    |
| Γ        | Vehicle Licens                                                     | e Plate                                                           |                 |                                       |                 |                 |            | 1         |    |
|          | Vehicle Licens                                                     | e Plate: 🔽 Yes 🔽 No                                               |                 |                                       |                 |                 |            |           |    |
|          | No:                                                                | UNKNOWN                                                           | State:          |                                       |                 | Expiration:     |            |           |    |
|          |                                                                    |                                                                   |                 | · · · · · · · · · · · · · · · · · · · |                 | _               |            |           |    |
| ہے۔<br>ا | Vehicle                                                            |                                                                   |                 | -Owner                                |                 |                 |            | <br>]     |    |
| •        | Vehicle                                                            | 2000                                                              |                 | Owner                                 | as Person Cited |                 |            |           |    |
| Ę        | Vehicle<br>Model Year:<br>Make:                                    | 2000<br>CHEVROLET                                                 |                 | Owner<br>Same a<br>Name:              | as Person Cited |                 |            | <br> <br> |    |
|          | Vehicle<br>Model Year:<br>Make:<br>Model:                          | 2000<br>CHEVROLET<br>210                                          | <b>•</b>        | Owner                                 | as Person Cited | First           | MI Filial  |           |    |
|          | Vehicle<br>Model Year:<br>Make:<br>Model:<br>Body Style:           | 2000<br>CHEVROLET<br>210<br>Three-Door, 2-Door Hatchback          | <b>T</b>        | Owner<br>Same a<br>Name:<br>Address:  | as Person Cited | First           | MI Filial  |           |    |
|          | Vehicle<br>Model Year:<br>Make:<br>Model:<br>Body Style:           | 2000<br>CHEVROLET<br>210<br>Three-Door, 2-Door Hatchback          | <b>•</b>        | Owner<br>Same a<br>Name:<br>Address:  | as Person Cited | First           | MI Filial  |           |    |
|          | Vehicle<br>Model Year:<br>Make:<br>Model:<br>Body Style:<br>Color: | 2000<br>CHEVROLET<br>210<br>Three-Door, 2-Door Hatchback<br>Beige | <b>•</b>        | Owner<br>Same a<br>Name:<br>Address:  | as Person Cited | First<br>State: | MI Filial  |           |    |

If the Vehicle does not a License Plate, the trooper can mark "NO" and "Unknown" will be populated into the "Vehicle License Plate No." box. "State" and "Expiration" will no longer be required.

Save Cancel

Prev

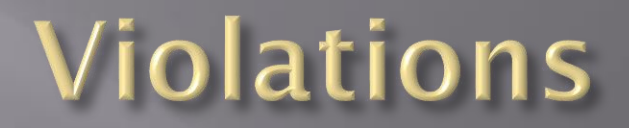

| TICKET Interview - Violati | ions                |                    |                        |                             |      |   |
|----------------------------|---------------------|--------------------|------------------------|-----------------------------|------|---|
| Please enter the follow    | wing violation info | rmation:           |                        |                             |      |   |
| Violation                  |                     |                    |                        |                             |      |   |
| Violation/Statute: 55-     | 9-603               | ▼ US               | SE OF SAFETY           | BELTS IN PASSENGER VEHICLES | Find |   |
| Viol                       | lation Code         | Viol               | ation Title            |                             |      |   |
| Amount: \$                 |                     | Officer Notes: Dri | iver not wearing       | g seatbelt                  |      |   |
| Arrestable Offense?        |                     |                    |                        |                             |      |   |
|                            |                     | ,                  |                        |                             |      |   |
| 🔁 Add 🛛 🗙 Remov            | e                   |                    |                        |                             |      |   |
| Violation Code             | Violation Title     | Fine Amount        | Arrestable<br>Offense? | Notes                       | Edit | ] |
|                            |                     |                    |                        |                             |      |   |
|                            | (                   | 7.1-1-             |                        | Paple                       |      |   |
|                            |                     | llau               | ΙΟΠ                    | Dank                        |      |   |
|                            |                     |                    |                        |                             |      |   |
|                            |                     |                    |                        |                             |      |   |
|                            |                     |                    |                        |                             |      | 3 |

Enter the Information in the outlined box above.

- "Fine Amount"- Is an optional field. (Trooper can leave blank)
- "Officer Notes" These notes <u>WILL</u> display on the Violators Copy
- Once information on Violation has been entered hit the "+ADD" button to apply this into the citation bank.

## Violations- Con't

| TIC | (ET Interview - Violati | ions                |                |                 |                             |          |   |
|-----|-------------------------|---------------------|----------------|-----------------|-----------------------------|----------|---|
| Ple | ase enter the follow    | ving violation info | rmation:       |                 |                             |          |   |
| Vi  | olation                 |                     |                |                 |                             |          |   |
| ۱ ا | Violation/Statute:      |                     | •              |                 |                             | 🔍 🤍 Find |   |
|     | Vio                     | ation Code          | v              | /iolation Title |                             |          |   |
| /   | Amount: \$              |                     | Officer Notes: |                 |                             |          |   |
|     | Arrestable Offense?     |                     |                |                 |                             |          |   |
|     |                         |                     |                |                 |                             |          |   |
|     | Add 🛛 🗙 Remov           | e                   |                |                 |                             |          |   |
|     |                         |                     |                | Americabile     |                             | [        | 1 |
|     | Violation Code          | Violation Title     | Fine Amount    | Offense?        | Notes                       | Edit     |   |
| ⊳   | 55-9-603                | USE OF SAFETY       |                | N               | Driver not wearing seatbelt | Edit     |   |
|     |                         |                     |                |                 |                             |          |   |
|     |                         |                     | Cita           | tion            | Bank                        |          |   |
|     |                         |                     |                |                 | Durin                       |          |   |
|     |                         |                     |                |                 |                             |          |   |
|     |                         |                     |                |                 |                             |          |   |
|     |                         |                     |                |                 |                             |          |   |

Once the trooper "+Add" violation(s), it will drop into the "Citation Bank"this indicates it will be written on the citation
If the trooper has made an error or needs to remove a specific violation from the "Citation Bank". The trooper simply clicks on the specific violation and selects the "Remove" button.

#### **Court Information**

| ourt: Alamo City Court   pearance te: 12/22/2016 at 09:00 Calculate Date Agency Tracking # Provided Total Amount: May Pay By Mail Must Annear pearance Date is within 30 days                                                                                                    |
|----------------------------------------------------------------------------------------------------|
| Void     Save     Cancel     Image: Prev     Next     Finished                                                                                                    |
| <ul> <li>Troopers should confirm all court information is correct before completing eCitation</li> <li>*Note*- If the Court information is incorrect on this page, troopers should return to the "Preliminary Page" and change the court. Troopers should then reconfirm this court change on the "Violations Page"</li> <li>Select an "Appearance Date" and indicate whether the citation can be "Paid by Mail" or "Must Appear"</li> <li>If the "Appearance Date is within 30 days", troopers will see the red message displayed above. This is simply a visual reminder for the trooper that the court date is within 30 days. Troopers can change the "Appearance Date" if needed</li> </ul> |

# Citation Image

|           | LE.A. THP District 9 - COURT ORI #: 160003252 AGENCY TRACKING: 160003252                                                                                                    | Duint       |
|-----------|----------------------------------------------------------------------------------------------------|-------------|
|           |                                                                                                    | Print       |
|           | UN OR ABOUT 1271/2016 13/36 [REF. IRAFFICWAY DEURS VED BEING DULY SWORN UPON HIS/HER/OATH DEPOSES:                                                                                                    | Controlo    |
|           |                                                                                                    | Controis    |
|           | ADDRESS 1150 FOSTER AVE VIOLATOR CITY NASHVILLE STATE TN ZIP CODE 37243                                                                                                    |             |
|           |                                                                                                    |             |
|           | 01-01-80 36 CAUCASIAN/ M                                                                                                    |             |
|           | 123ABC         TN         012017         2000         CHEVROLET         TAHOE         LARGE UTILITY         BEIGE           TR #1 LIC NO         STATE         EXPIRES         TR #2 LIC NO         STATE         EXPIRES         US DOT #                                                                                                    |             |
|           | OWNERICOMPANY IF OTHER THAN ADDRESS CITY STATE ZIP CODE 16+ PASSENGER                                                                                                    |             |
|           | CRASH YES IN-CAR YES VEH SPEED IN A ZONE RADAR LIDAR COMMERCIAL YES HAZMAT LIGAR COMSTRUCTION ZONE                                                                                                    |             |
|           |                                                                                                    |             |
|           | AFORESAID DID THEN AND THERE COMMIT THE FOLLWING OFFENSE(S):  1. VIOLATION/STATUTE CODE 55-9-603 AMOUNT \$ In considerations my not appearing in Court, 1 the undersigned, do hereby enter my appearance on the Amerit for the offense barried outline online and WAIVE the reaction of the 4 Enduit in the above named outline and the dott to hereby and the high of the                                                                                                    |             |
|           | USE OF SAFETY BELTS IN PASSENGER VEHICLES significant of the charge(s) against me; I understand my right to have counsel and I waive this right and the right to a continuant of the charge(s) against me; I understand my right to have counsel and I waive this right and the right to a continuant of the charge(s) against me; I understand my right to have counsel and I waive this right and the right to a continuant of the charge(s) against me; I understand my right to have counsel and I waive this right and the right to a continuant of the charge(s) against me; I understand my right to have counsel and I waive this right and the right to a continuant of the charge(s) against me; I understand my right to have counsel and I waive this right and the right to a continuant of the charge(s) against me; I understand my right to have counsel and I waive this right and the right to a continuant of the charge(s) against me; I understand my right to have counsel and I waive this right and the right to a continuant of the charge(s) against me; I understand my right to have counsel and I waive this right and the right to a continuant of the charge(s) against me; I understand my right to have counsel and I waive this right and the right to a continuant of the charge(s) against me; I understand my right to have counsel and I waive this right and the right to a continuant of the charge(s) against me; I understand my right to a continuant of the charge(s) against me; I understand my right to a continuant of the charge(s) against me; I understand my right to a continuant of the charge(s) against me; I understand my right to a continuant of the charge(s) against me; I understand my right to a continuant of the charge(s) against me; I understand my right to a continuant of the charge(s) against me; I understand my right to a continuant of the charge(s) against me; I understand my right to a continuant of the charge(s) against me; I understand my right to a continuant of the charge(s) against me; I understand my right to a continuant of                                                                                                    |             |
|           | 2. VIOLATION/STATUTE CODE AMOUNT \$ AMOUNT \$ AMOU |             |
|           |                                                                                                    | Court       |
|           | 3. VIOLATION/STATUTE CODE AMOUNT S Address: ALAMO TN 38001                                                                                                    | Court       |
|           | 7316964515                                                                                                    | Information |
|           | 4. VIOLATION/STATUTE CODE AMOUNT \$                                                                                                    | momuton     |
|           | ON Friday THE 30 DAY OF DECEMBER 2016 AT 9:00 AM                                                                                                    |             |
|           | VIOLATIONISTATULE CODE     IAMOUNT     I PAID BY MAIL, FAILURE TO APPEAR CONSTITUTES THE SEPARATE OFFENSE OF CONTEMPT OF     OUTLY, FAILURE TO APPEAR TO ANSWER OR SATSIFY THIS CITATION WILL BE THE SAME ASK     OUTLY TO ANSWER OR SATSIFY THIS CITATION WILL BE THE SAME ASK     OUTLY TO ANSWER OR SATSIFY THE OUTLY TO ANSWER OR SATSIFY                                                                                                    |             |
|           | DATE ISSUED 12.15.16 TOTAL AMOUNT \$                                                                                                    |             |
|           | THE UNDERGIGNED FURTHER STATES THAT HEIGHE HAS JUST AND REASONABLE GROUNDS TO BELIEVE AND DOES BELIEVE, THAT THE PERSON<br>NAMED ABOVE COMMITTED THE OFFENSED HEREIN SET FORTH, CONTRAVT TO LAW, HAVING BEEN DLY, SWORKI, ID O HEREIS Y THE<br>THE ABOVE IS CONFILTED FOR UNTER ORDER TO TOTION AND THAT HEIN INFORMATION CONTAINED THEREIN IS DE HERE AND CORRECT TO THE<br>THE ABOVE IS CONFILTED FOR UNTER ORDER TO TOTION AND THAT HEIN INFORMATION CONTAINED THEREIN IS DE HERE AND CORRECT TO THE<br>THE ABOVE IS CONFILTED FOR UNTER ORDER TO TOTION AND THAT HEIN INFORMATION CONTAINED THEREIN IS DE HERE AND CORRECT TO THE<br>THE ABOVE IS CONFILTED FOR UNTER ORDER TO TOTION AND THAT HEIN INFORMATION CONTAINED THEREIN IS DE HERE AND CORRECT TO THE<br>ABOVE IS CONFILTED FOR UNTER ORDER TO TOTION AND THAT HEIN INFORMATION CONTAINED THEREIN IS DE HERE AND CORRECT TO THE                                                                                                    |             |
|           | BEST OF NY KNOWLEDGE<br>OFFICER ANDREW GOOLSBY BADGE# 54                                                                                                    |             |
|           | SWORN AND SUBSCRIBED BEFORE ME THIS DAY OF 20         Name:         Work:         00           Solv. A.P.L         Name:         Name:                                                                                                    |             |
|           | SIGNATURE OF OFFICER SIGNATURE OF JUDGE/CLERK PO Box PO Box Apt:                                                                                                    |             |
| Violators | CITATION APPROPRIATE COLIMINAL OFFENSE WHICH IS PUNISHABLE BY A JAIL SENTENCE City:                                                                                                    |             |
| <u>.</u>  | OF ELEVEN (11) MONTHS AND TWENTY-NINE (29) DAYS AND/OR A FINE OF UP TO TWO Is interpreter needed? Language:                                                                                                    |             |
| Signature | NOTICE THE COURT WILL ISSUE A WARRANT FOR THE ARREST OF ANY DEFENDANT WHO HAS<br>FAILED TO RESPOND TO A TRAFFIC NOTICE DULY SERVED UPON HIMHER AND UPON<br>WHICH AN AFFIDAVIT HAS BEEN FILED.                                                                                                    | Troopers    |
|           | NOT AN ADMISSION OF GUILT.                                                                                                    |             |
|           | A X X X X X X X X X X X X X X X X X X X                                                                                                    | Digital     |
|           | 430 (VIOLATOR'S SIGNATURE): (SIGNATURE):                                                                                                    |             |
|           |                                                                                                    | Signature   |
|           |                                                                                                    |             |

# **Signature Page / Completion**

TICKET Interview - Print & Sign

#### Please print and sign tickets

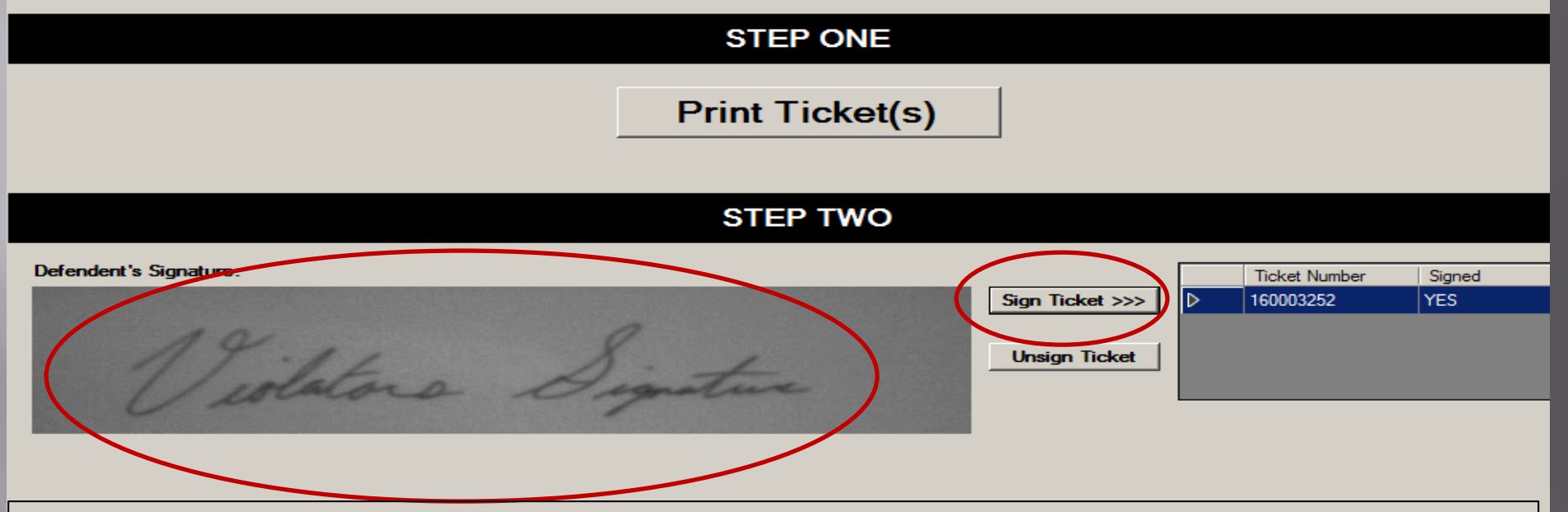

- Trooper will use In-Car Scanner to capture the "Violators Signature". The signature will import into the Defendant's Signature area
- Trooper will mark the "Sign Ticket" button , once Violators Signature has been imported
- "Finished "button should now be selected to complete eCitation

Save

Cancel

Prev

Next

Finished

# **Voiding Citations**

- There may be occurrences that occur roadside , when a trooper is unable to complete, or makes a data input error on an eCitation . Upon these occurrences the trooper may need to "VOID" a eCitation to ensure the violator receives the proper information.
- Below are some occurrences when a trooper may need to "VOID" a citation :
  - A. Laptop / Software stops working
  - B. Printer Malfunction
  - C. Scanner Malfunction
  - D. Trooper issued eCitation to Incorrect Court
    - Should reissue subsequent citation to correct Court
  - E. Trooper issued incorrect violation to subject
    - Should reissue subsequent citation with corrected violation(s)

#### Void – Con't

#### \*\*Steps to "VOID" an eCitation \*\*

| TICKET Interview - Preliminary                                | Proceedings - South - artist - Annual Research |
|---------------------------------------------------------------|------------------------------------------------|
| This record is being submitted for THP District 3 - Nashville |                                                |
| Please enter the following preliminary information.           |                                                |
|                                                               |                                                |
|                                                               |                                                |
| Anderson County General Ses                                   | sion Clerk - Clinton                           |
| Change Court                                                  |                                                |
|                                                               |                                                |
|                                                               |                                                |
| Violation Date: 12/14/2015 V County: Davidson                 |                                                |
| Time: 10:01 City:                                             |                                                |
|                                                               |                                                |
| Primary Trafficway: I 40 OR 333.00                            | Map-It District Zone:                          |
| Reference Trafficway: Block No: Milepost:                     | Additional Circumstances                       |
| MPH: Posted MPH: Measuring Method:                            | In Car Video? Yes V No                         |
|                                                               | Special Program? 🔲 Yes 📝 No                    |
| Speeding? Yes V No Lakedor                                    | Misc Information? I Yes I No                   |
| Construction Zone? Ves V No                                   | Commercial Vehicle? 🔲 Yes 🔽 No                 |
| Workers Present? Yes V No                                     | Hazmat Involved? Tes Vo                        |
| School Zone? Tes V No                                         | 16+ Passenger Yes V No                         |
| Crash? 🔲 Yes 💟 No                                             |                                                |
|                                                               |                                                |
| Select "VOID"                                                 |                                                |
|                                                               |                                                |
| button                                                        | Save Cancel 4 Pray Next Brished                |
| Void                                                          | Save Cancer ( Prev Next / Prinished            |

#### Void – Con't

#### Explanation for VOID must be Indicated Then select "Finished"

| TICKET Interview - Void   | the localized, till have by these local |          | No. Constants | -          | - OND       | approx 4 | and free star |          |
|---------------------------|-----------------------------------------|----------|---------------|------------|-------------|----------|---------------|----------|
| Please enter the fol      | llowing information to void this tic    | ket:     |               | _          |             |          |               |          |
|                           | Velater Information                     |          |               |            |             |          |               |          |
| Violation Date/Time:      | 10/28/2015 💌 at 10:41                   | Name:    |               |            |             |          |               |          |
| Location of Violation     |                                         |          | Last Name     | First Name | Middle Name | Filial   |               |          |
| Block No:                 | Milepost: 333.00                        | Address: |               |            |             |          |               |          |
| Primary Trafficway:       | 140                                     |          |               |            |             |          |               |          |
| Reference Traff           |                                         |          | City          | ▼          | •           | 7-       |               |          |
| Hereferior amonyay        |                                         |          | City          | State      |             | Ζір      |               |          |
| Explanation for Void      |                                         |          |               |            |             |          |               |          |
| Spell Checker             |                                         |          |               |            |             |          |               |          |
| Printer Malfunction - Iss | ued paper ticket # 12345A               |          |               |            |             |          |               |          |
|                           |                                         |          |               |            |             |          |               |          |
|                           |                                         |          |               |            |             |          |               |          |
|                           |                                         |          |               |            |             |          |               |          |
|                           |                                         |          |               |            |             |          |               |          |
|                           |                                         |          |               |            |             |          |               |          |
|                           |                                         |          |               |            |             |          |               |          |
|                           |                                         |          |               |            |             |          |               |          |
|                           |                                         |          |               |            |             |          |               |          |
|                           |                                         |          |               |            |             |          |               |          |
|                           |                                         |          |               |            |             |          |               |          |
|                           |                                         |          |               |            |             |          |               |          |
|                           |                                         |          |               |            |             |          |               |          |
|                           |                                         |          |               |            |             |          | 2             | (        |
|                           |                                         |          | Void          | Save       | Cancel      | I Prev   | Next 🕨        | Finished |
| L                         |                                         |          |               |            |             |          |               |          |

## Void – Con't

- Voided eCitation will then go to the **Inbox** to be sent to the server for proof of record
  - Voided Citation will have a line through it with a Status of "VOID"

| 🖨 TITAN | V Client |       |        |         |                 |                      |                      |                |                         |               |
|---------|----------|-------|--------|---------|-----------------|----------------------|----------------------|----------------|-------------------------|---------------|
| File    | View     | Tools | QC     | Help    |                 |                      |                      |                |                         |               |
| 🔲 Nev   | w Crash  | 👘 Ne  | ew Tic | ket 🧭 I | New Warı        | ning 🔗 New           | Crime 🚡 New In       | cident/Offense | 🛞 New Implied Consent   | 🗊 New Overwei |
| <b></b> | <b>)</b> |       |        | Туре    | Status          | Agency<br>Tracking # | Date/Time            |                | Detail                  | Violator      |
| Inho    | x (9)    | + (   | 1      | Ticket  | <del>Void</del> |                      | <del>10/28/201</del> | 5 10:41:00 AM  | I 40 (Milemarker: 333.0 | 0),           |
|         |          |       |        |         |                 |                      |                      |                |                         |               |

- In the event equipment failure prevents the use of eCitation, troopers should revert to utilizing Carbon Paper Based Citations
- Help tickets should be submitted indicating equipment failure ASAP to the respective responsible entity

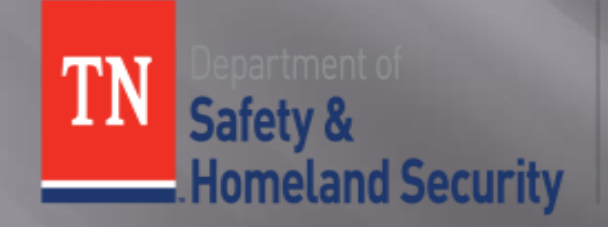

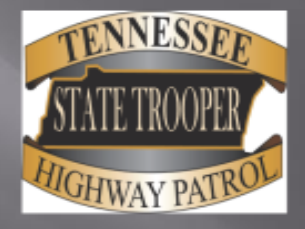